## **Note d'Application**

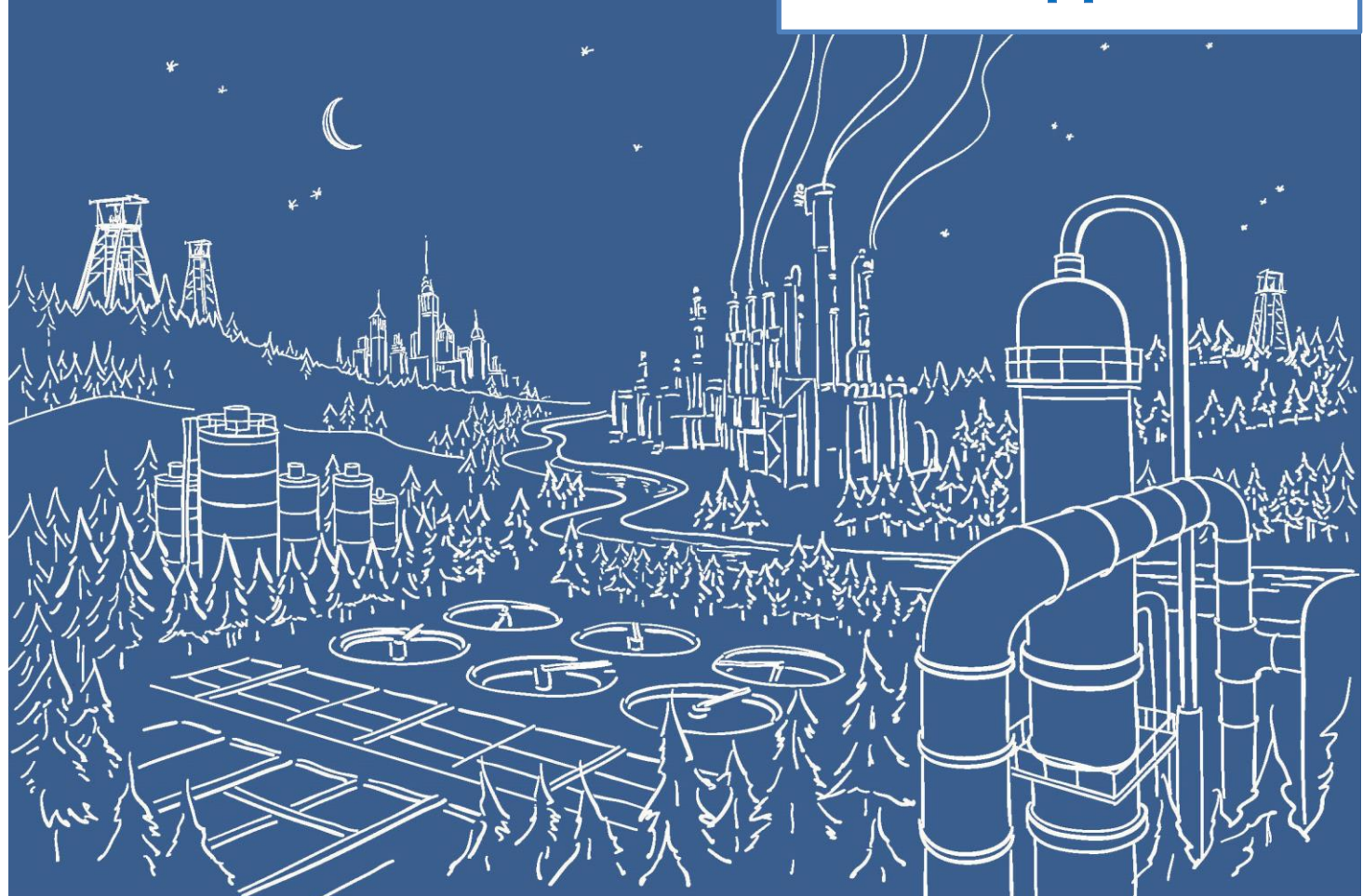

## 2500 Series® Systèmes PAC (Programmable Automation Control)

Les API CTI de la série 2500<sup>®</sup> communiquent avec les drives PowerFlex<sup>®</sup> de Rockwell Automation via EtherNet/IP grâce au Coprocesseur d'Application ACP1.

Le Coprocesseur d'Application 2500P-ACP1 supporte la communication Ethernet/IP avec un maximum de 40 appareils via les interfaces I/O Scanner, I/O Adapter, Explicit Message Adapter et Tag Client. Cette Note d'Application explique comment configurer l'ACP1 pour communiquer avec un drive PowerFlex<sup>®</sup> de Rockwell Automation avec CTI Workbench.

**NOTE IMPORTANTE:** Configurer la communication EtherNet/IP nécessite une 2500P-ACP1 avec un firmware de version V3.03 ou supérieur, et le logiciel CTI Workbench de version V1.3 ou supérieur.

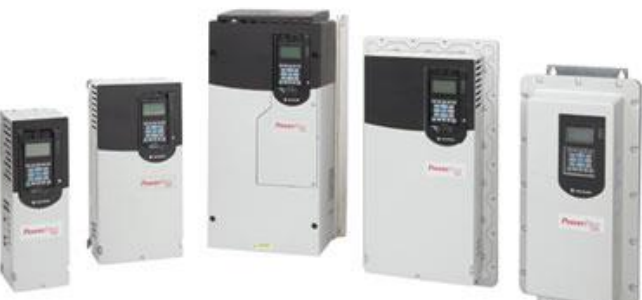

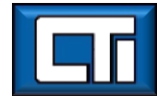

| File View Tools Window Hole                                                        |    |
|------------------------------------------------------------------------------------|----|
| The view tools window thep                                                         |    |
|                                                                                    | 1  |
| Spécifier le chemin du<br>dossier et le nom du<br>fichier puis cliquer sur<br>Next | x  |
| Ready No project 0,0 0x0 0,0 100% &                                                | ,d |

Etape 2: Spécifiez l'adresse IP de l'ACP1 cible. Le port# 1100 est le port défini pour l'interface entre CTI Workbench et le module ACP1. Le champ **Language** définit le langage de programmation initial et peut-être modifié plus tard. Le champ **Protocole 'T5 Runtime'** est le protocole natif de CTI Workbench et du module ACP1 (et de l'IHM zenon également). Cliquez ensuite sur **Next**.

| G CTI Workbench                                |                                                                                                    | 9 X |
|------------------------------------------------|----------------------------------------------------------------------------------------------------|-----|
| File View Tools Window Help                    |                                                                                                    |     |
| 1 6                                            | (2) (2) (2) (2) (2) (2) (2) (2) (2) (2)                                                                                                    |     |
| Workspace No selection!                        |                                                                                                    |     |
|                                                | Settings                                                                                                    |     |
|                                                | Programs                                                                                                    |     |
|                                                | Language: FBD: Function Block Diagram 🔻                                                                                                    |     |
| Adresse IP du module ACP1<br>avec le port 1100 | Compiling options                                                                                                    |     |
| Build                                          | Communication options                                                                                                    | ×   |
|                                                | Settings: 172.18.9.177:1100                                                                                                    |     |
|                                                | Protocol: T5 Runtime                                                                                                    |     |
|                                                | Other                                                                                                    |     |
|                                                | < Back Next > Finish Cancel                                                                                                    |     |
| Ready Build                                    | Steferences         Runtime         Call stack         Decisi samping trace         Prompt // Prompt // Pro |     |

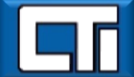

Etape 3: Le module ACP1 est défini comme le 'Scanner' et le drive PowerFlex comme l''Adapter', il vous faut donc sélectionner dans la fenêtre 'I/O and networking' l'option 'Ethernet/IP I/O Scanner (client)'. On n'utilise pas la fonctionnalité 'Binding over Ethernet' mais cette option peut rester cochée avec le port par défaut 9000 (Il est utilisé pour la communication entre l'ACP1 et les modules similaires qui supportent le protocole Data Exchange). Cliquez ensuite sur Finish.

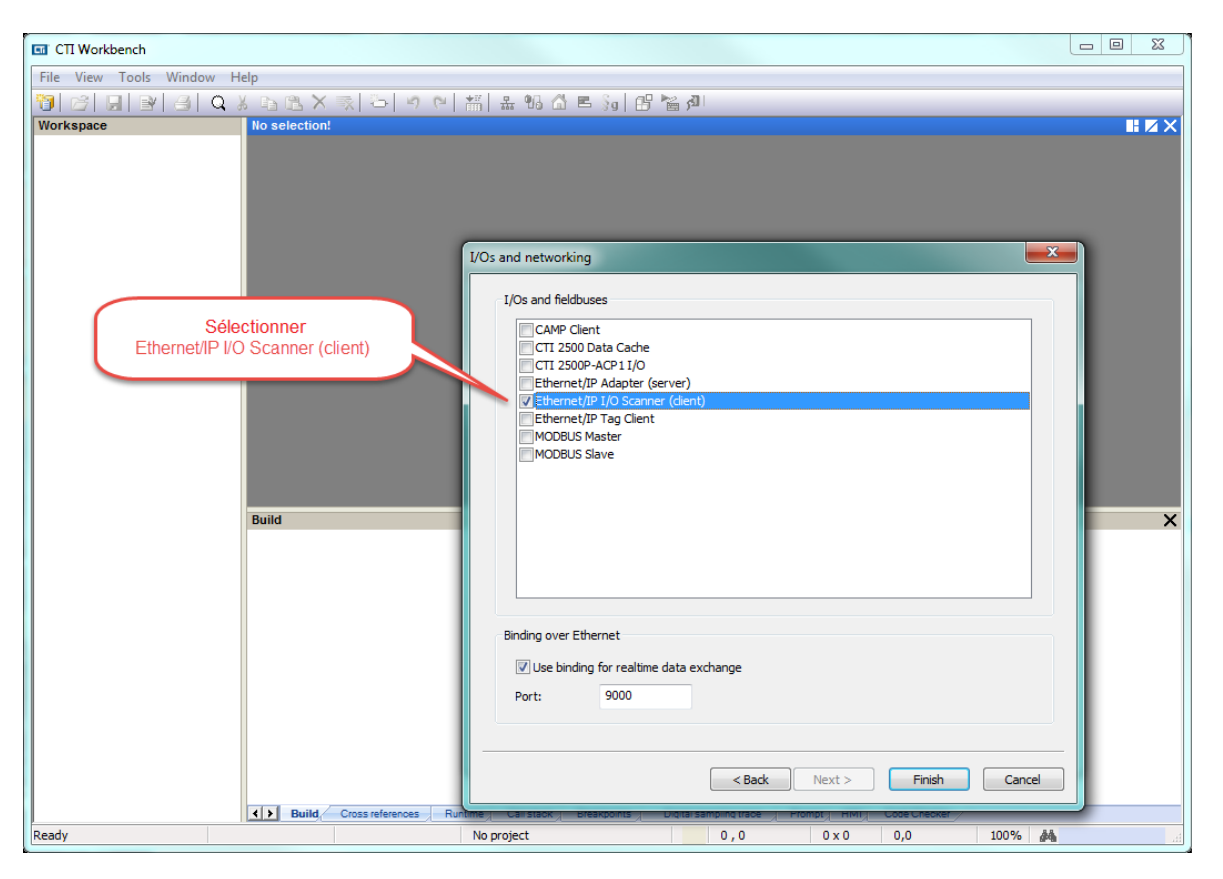

Etape 4: Si vous êtes connecté au réseau, sélectionnez l'option 'Auto-Detect' vous connectera à l'ACP1 dont l'adresse IP vient d'être spécifiée et retournera sa version de Firmware. Sinon choisissez 2500P-ACP1 dans le champ 'CTI Product Type' puis cliquez sur OK.

| File View Tools | Window Help                                                                                                    |  |
|-----------------|----------------------------------------------------------------------------------------------------|--|
|                 | ·····································                                                                                                    |  |
| Workepage       |                                                                                                    |  |
|                 | Choisir 2500-ACP1 comme<br>type de produit CTI<br>CTI Product Information<br>Product Information<br>CTI Product Information<br>Product Information<br>CTI Product Type<br>Sentine IP: 172: 18.9.177:1100<br>CTI Product Type<br>Sentine IP: 172: 18.9.177:1100<br>CTI Product Type<br>Sentine IP: 172: 18.9.177:1100<br>CTI Product Type<br>Sentine IP: 172: 18.9.177:1100<br>CTI Product Type<br>Sentine IP: 172: 18.9.177:1100<br>CTI Product Type<br>CTI Product Type<br>CTI Prod |  |
|                 | Build Cross references Runtime Call stack Breakpoints Digital sampling trace Prompt HMI Code Checker                                                                                                    |  |
|                 |                                                                                                    |  |

Etape 5: Double-cliquez sur '**Fieldbus Configurations**'. Puisqu'on a déjà spécifié 'Ethernet/IP I/O Scanner (client)' à l'étape 3, ce pilote apparaît automatiquement dans la fenêtre de configuration.

| CTI Workbench - PowerFlex                                                                                                    |             |                                                                          |                        |                            |                                                                                                    | 3 |
|----------------------------------------------------------------------------------------------------|-------------|--------------------------------------------------------------------------|------------------------|----------------------------|----------------------------------------------------------------------------------------------------|---|
| File Edit View Insert Projec                                                                                                    | t Tools Wir | ndow Help                                                                |                        |                            |                                                                                                    |   |
| 👸 😂 🔒 🕑 🕘 Q 🛛                                                                                                    | K 15 12 X   | : 🛒 🗁 🕫 🔛 🏭 🚣 😘 🔂 🛋                                                      | §g 🗄 🚰 🚮 🛛             |                            |                                                                                                    |   |
| Workspace                                                                                                    | IO Drivers  |                                                                          |                        |                            |                                                                                                    | X |
| Workspace         PowerFlex         Programs         Programs         Wath (for debugging)         Soft Scope         Fieldbus Configurations         Binding Configurations         Soft Scope         Fieldbus Configurations         Soft Scope         Initial values         Soft Scope         Fieldbus Configurations         Soft Scope         Soft Scope         Initial values         Soft Scope         Soft Scope         Initial values         Soft Scope         Initial values         Soft Scope         Initial values         Soft Scope         Initial values         Initial values |             | hemet/IP1/0 Scanner (client)  Double-cliquer sur Fieldbus Configurations | Name                   | Value                      | Name     Type       Global variables       RETAIN variables       Main       * pOnBadIndex       * g DonDivZero       pShutDown       pStartup |   |
|                                                                                                    |             |                                                                          |                        |                            |                                                                                                    |   |
|                                                                                                    | Build       |                                                                          |                        |                            |                                                                                                    | × |
|                                                                                                    |             |                                                                          | Include Database       |                            |                                                                                                    |   |
| -                                                                                                    | Build       | Cross references Runtime Call stack Brea                                 | kpoints Digital sampli | ng trace Prompt HMI Code C | hecker                                                                                                    |   |
| Ready                                                                                                    |             | OffLine 172.18.9.177:                                                    | 1100 🖉 0               | 0,0 591 x 18 0,0           | 100%                                                                                                    |   |

Etape 6: Cliquez sur le symbole '**Insert Master/Port**', puis saisissez l'adresse du drive PowerFlex dans le champ '**Address**' de la fenêtre 'Server'. Ajoutez une **Description** optionnelle. La configuration de l'instance est définie comme "6" (cf page 56 du manuel ref. "PowerFlex 525 Embedded EtherNet/IP Adapter"). Puis cliquez sur **OK**.

| TT Workbench - PowerFlex                        |                                           |                          |                             |                                              |                             |                                                                                              | 8        |
|-------------------------------------------------|-------------------------------------------|--------------------------|-----------------------------|----------------------------------------------|-----------------------------|----------------------------------------------------------------------------------------------|----------|
| File Edit View Insert Project Tools Window Help |                                           |                          |                             |                                              |                             |                                                                                              |          |
|                                                 | ( B B 🗙 포 등) 이 이 🟭 🛓 😘 🟠 )                | 🛋 🐜 🔐 🐂 🖓 🛯              |                             |                                              |                             |                                                                                              |          |
| Workspace                                       | IO Drivers                                |                          |                             |                                              |                             |                                                                                              | HZX      |
| ⊡                                               | 😑 🖃 🕂 Ethernet/IP I/O Scanner (client)    | Name                     | Value                       |                                              | 7                           | Name Type                                                                                    | Dim      |
| 🗄 🗀 Exception programs                          | 문 器 Server                                | IP Address               |                             |                                              |                             | 🚮 Global variables                                                                           | <u> </u> |
| 🖻 🗁 📴 Programs                                  |                                           | Config. instance         | 3                           |                                              |                             | RETAIN variables                                                                             |          |
| 🗈 Main                                          |                                           | Flags (OEM)              | 0                           |                                              |                             | 🗋 Main                                                                                       |          |
| 📄 📴 Watch (for debugging)                       |                                           | Configuration data       |                             |                                              |                             | POnBadIndex                                                                                  |          |
| Soft Scope                                      | Insérer le Master/Port                    | Description              |                             |                                              |                             | POnDivZero                                                                                   |          |
| Initial values                                  |                                           |                          |                             |                                              |                             | pShutDown                                                                                    |          |
| Fieldbus Configurations                         |                                           |                          |                             |                                              |                             | pStartup                                                                                     |          |
| Binding Configuration                           | ¢.                                        |                          |                             |                                              |                             |                                                                                              |          |
| 3g tilobal defines                              |                                           |                          |                             |                                              |                             |                                                                                              |          |
|                                                 | Adresse IP du drive                       | <u>(</u>                 |                             |                                              | _                           | Y                                                                                            |          |
| (All Projects)                                  | PowerFlex                                 | Server                   |                             |                                              |                             | <u> </u>                                                                                     |          |
|                                                 |                                           |                          | 170 4                       | 0 00 460                                     |                             |                                                                                              |          |
|                                                 |                                           | Address:                 | 1/2 . 1                     | 8 . 32 . 160                                 |                             |                                                                                              |          |
|                                                 |                                           | Description:             |                             |                                              |                             |                                                                                              | +        |
|                                                 |                                           | Carfarration             |                             |                                              |                             | Value                                                                                        |          |
|                                                 |                                           | Connguration             | ۱<br>                       |                                              |                             |                                                                                              |          |
|                                                 |                                           | Instance                 | : 6                         | Edi                                          | t                           |                                                                                              |          |
|                                                 | Build                                     |                          |                             |                                              |                             |                                                                                              | ×        |
|                                                 | 📔 🔰 N° d'instance défini                  |                          | OK                          | Cancel                                       |                             |                                                                                              |          |
|                                                 | par Rockwell                              |                          |                             |                                              | J                           |                                                                                              |          |
|                                                 |                                           |                          | -                           |                                              | _                           |                                                                                              |          |
|                                                 |                                           |                          | Box                         | Assembly Instance                            | Size                        |                                                                                              |          |
|                                                 |                                           |                          | Input                       | 1 (This value is required.)                  | The value v                 | rill vary based on the total number of [EN Data ameters used for your application, either in |          |
|                                                 |                                           |                          |                             |                                              | Single-driv                 | e mode (see details below) or Multi-drive mode<br>Multi-Drive Mode on page 83).              |          |
|                                                 |                                           |                          | Output                      | 2 (This value is required.)                  | The value v                 | vill vary based on the total number of [EN Data                                              |          |
|                                                 |                                           |                          |                             |                                              | Single-driv                 | e mode (see details below) or Multi-drive mode                                               |          |
|                                                 |                                           |                          | Configuration               | 6 (This value is required )                  | (see Using<br>0 (This value | Multi-Drive Mode on page 83).                                                                |          |
|                                                 |                                           |                          | comparation                 | e (mo made o requirea)                       | o (mis tur                  | c orequireu)                                                                                 |          |
|                                                 |                                           |                          | Enter the n                 | umber of 16-bit word                         | Is that are                 | required for your I/O in the                                                                 |          |
|                                                 |                                           |                          | Input Size a                | and Output Size boxe                         | s. Since th                 | e adapter always uses the 16-bit<br>bit words dedicated for                                  |          |
|                                                 | Build Cross references Runtime Call stack | Breakpoints Digital samp | memory all                  | ocation of the Gener                         | ic Etherne                  | t module profile, at least four                                                              |          |
| Ready                                           | OffLine 172.18.9.1                        | 77:1100 🖉                | 16-bit word                 | ls must be set for the                       | Input Size                  | . The adapter also uses the 16-                                                              |          |
| b                                               |                                           |                          | bit Logic C<br>words for th | ommand and 16-bit<br>the Output Size. If any | vor all of t                | , requiring at least two 16-bit<br>he drive's eight 16-bit Datalinks                         |          |
|                                                 |                                           |                          | are used (se                | e Configuring a Mass                         | er-Slave F                  | lierarchy on page 31), the Input                                                             |          |
|                                                 |                                           |                          | and Output                  | Size settings must b                         | e increased                 | accordingly.                                                                                 |          |

Etape 7: Cliquer sur le '+' pour développer le **Server**, puis double-cliquez sur l'entrée '**Target to Originator**'. Dans la fenêtre '**IO/Object**', changez le numéro d'**Instance** à "1" (cf tableau précédent) et la taille en octets à "16" dans le champ '**Size'**. En référence au tableau ci-dessous (page 62), nous utilisons le profile 'Générique' pour les entrées qui peuvent comprendre jusqu'à 8 entiers. Changez la **Priority à** "High" et laissez l'option '**32 bit idle header**' non cochée. Cliquez ensuite sur **OK**.

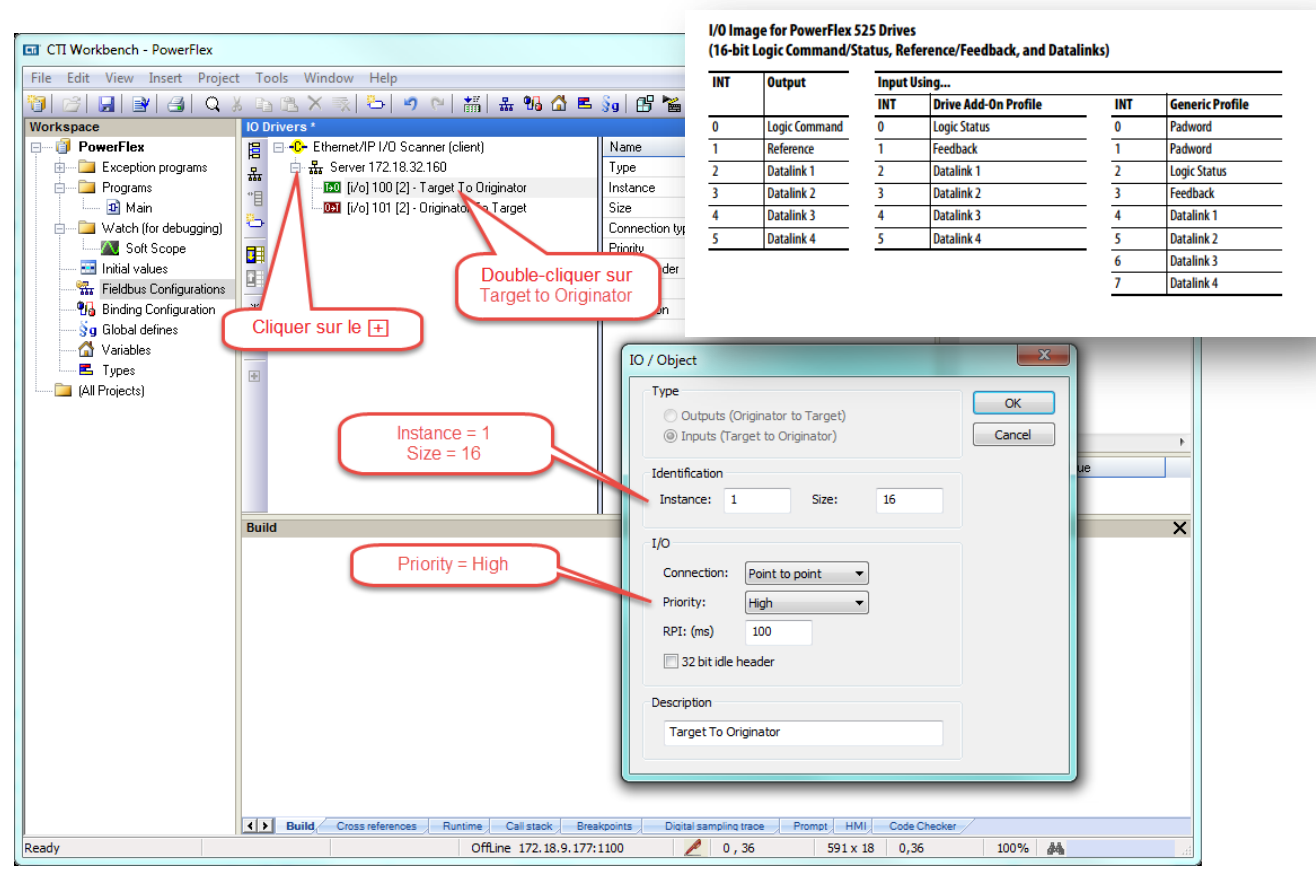

Etape 8: Double-cliquez sur '**Originator to Target**' pour définir les sorties. Une entête de donnée 32 bit est attendue ici, l'option (**32 bit idle header**' est donc cochée. Les champs '**Instance**' et '**Size**' découlent de façon similaire du tableau de l'étape 7. Cliquez encore sur **OK**.

| le Edit View Insert Project | t Tools Window Help                        |                         |                                                              |              |          |   |
|-----------------------------|--------------------------------------------|-------------------------|--------------------------------------------------------------|--------------|----------|---|
| 🖉   🔙   🖭 🎒 🔍 )             | 6 🗈 🖎 × 🖘 📥 💌 🕫 🗠 🚮                        | 📕 💱 🗄 😰 🔁               |                                                              |              |          |   |
| orkspace                    | IO Drivers *                               |                         |                                                              |              |          |   |
| PowerFlex                   | 📔 🖃 蛇 Ethernet/IP1/0 Scanner (client)      | Name                    | Value                                                        | 🝸 Name       | Туре     | D |
| 🖶 🛅 Exception programs      |                                            | Туре                    | I/O: Outputs (Originator to target)                          | 🚮 Global va  | riables  |   |
| 🖕 🔤 Programs                | 👘 🛄 [i/o] 1 [16] - Target To Originator    | Instance                | 101                                                          | 🚽 RETAIN v   | ariables |   |
| 🎰 🚮 Main                    | 📕 👘 🛄 (i/o) 101 (2) - Originator To Target | Size                    | 2                                                            | 🗋 Main       |          |   |
| 📄 🔤 Watch (for debugging)   | -                                          | Connection type         | Point to point                                               | PonBadir     | ndex     |   |
| Soft Scope 🦯                |                                            | Priority                | Low                                                          | Per pOnDivZe | ro       |   |
| 🔤 Initial values 🛛 🗋        | ouble-cliquer sur                          | 32 bit header           |                                                              | pShutDov     | vn       |   |
|                             | riginator To Target                        | RPI (ms)                | 100                                                          | pStartup     |          |   |
| 📲 😼 Binding Configuration   | 715                                        | Description             | Originator To Target                                         |              |          |   |
| 🚽 🖇 🖁 🖓 🖓 💡 💡               |                                            |                         |                                                              |              |          |   |
| 🚮 Variables                 |                                            |                         |                                                              |              |          |   |
| 🖪 Types                     |                                            | IO / Object             | t                                                            |              |          |   |
|                             | Instance = 2<br>Size = 10                  | © Ou<br>○ Inp           | utputs (Originator to Target)<br>puts (Target to Originator) | OK<br>Cancel |          |   |
|                             | Build                                      | Identific               | action<br>ace: 2 Size: 10                                    |              |          |   |
|                             |                                            | I/O                     |                                                              |              |          |   |
|                             |                                            | Conne                   | ection: Point to point 🔹                                     |              |          |   |
|                             |                                            | Priorit                 | :v: High 🔻                                                   |              |          |   |
|                             |                                            | 0.01                    | (ma) 100                                                     |              |          |   |
|                             |                                            | RPI: (                  | (ms) 100                                                     |              |          |   |
|                             | Priority = High                            | ☑ 32                    | bit idle header                                              |              |          |   |
|                             |                                            | Descript                | tion                                                         |              |          |   |
|                             |                                            | Origi                   | inator To Target                                             |              |          |   |
|                             |                                            | Origi                   | inates to forget                                             |              |          |   |
|                             |                                            |                         |                                                              |              |          |   |
|                             |                                            |                         |                                                              |              |          |   |
|                             |                                            | _                       |                                                              |              |          |   |
|                             | Build Cross references Runtime Call stack  | Breakpoints Digital san | npling trace Prompt HMI Code C                               | hecker       | -        |   |

Etape 9: On veut ajouter 3 variables système; peu importe si on les liste sous '**Target to Originator**' ou sous '**Originator to Target**'. Cliquez sur le symbole '**Insert Variable'** puis le bouton '**Diagnostic/Control**'. Sélectionnez l'une des variables et tapez un nom symbolique dans le champ **Symbol**. Aucun espace ou ponctuation n'est accepté. Cliquez ensuite sur **OK**.

| CTI Workbench - PowerFlex                                                                                                    |                                                                                                    |                                                                                                    |                                                                                                    |
|----------------------------------------------------------------------------------------------------|----------------------------------------------------------------------------------------------------|----------------------------------------------------------------------------------------------------|----------------------------------------------------------------------------------------------------|
| File Edit View Insert Project                                                                                                    | t Tools Window Help                                                                                                    |                                                                                                    |                                                                                                    |
| 🛅 🗁 🖬 🗃 🖪 🔍 >                                                                                                    | ( 🗅 🖻 X 🖘 🔈 🖕 🔊 🛯 🟭 🛔 😘 🙆 🖪                                                                                                    | §g 🗗 🎽 🖓 ।                                                                                                    |                                                                                                    |
| Workspace                                                                                                    | IO Drivers *                                                                                                    |                                                                                                    |                                                                                                    |
| Vorkspace<br>PowerFlex<br>Programs<br>Programs<br>Programs<br>National Variations<br>Programs<br>Programs<br>Programs<br>Programs<br>National Variations<br>Programs<br>Programs<br>Pr | Image: Control state in the image in the image index in the image in the image index in the image index | 30       Image: Second Second S | Global variables<br>RETAIN variables<br>RETAIN variables<br>Main<br>SpOnBadIndex<br>SpOnDivZero<br>pShutDown<br>pStartup<br>Cance<br>X |
|                                                                                                    |                                                                                                    |                                                                                                    |                                                                                                    |
|                                                                                                    | A N Build Cross references Buntime Call stack Pro-                                                                                                    | knointe Dinital sampling trace Brownt UMI Code Ci                                                                                                    | hanker /                                                                                                    |
| Peady                                                                                                    | Cross references Runtime Call stack Brea                                                                                                    | tino 0.54 501 × 19 0.0                                                                                                    | 100% ##                                                                                                    |
| (Cou)                                                                                                    | Online 1/2.10.9.1/7;                                                                                                    | 2 0, 34 351X 10 0,0                                                                                                    | 100 /0 (Brd)                                                                                                    |

Etape 10: Une fenêtre apparaît avec des options pour déclarer cette nouvelle variable. Sélectionnez INT dans la liste déroulante du '**Type**' et laissez le champ '**Where**' à **Global**. Cliquez ensuite sur **Yes**.

| CTI Workbench - PowerFlex     |            |                                             |                        |                                      |                  |
|-------------------------------|------------|---------------------------------------------|------------------------|--------------------------------------|------------------|
| File Edit View Insert Project | t To       | ools Window Help                            |                        |                                      |                  |
|                               | K Ch       | n 🛪 🛪 📥 🤷 🖭 🔠 🖶 😘 🟠 🗉                       | 5 🐜 🔐 🛰 🖉 🛛            |                                      |                  |
| Workspace                     | IO D       | privers *                                   | <b>3 3 3 3</b>         |                                      |                  |
| PowerFlex                     | E          | ⊟ -C- Ethernet/IP I/O Scanner (client)      | Name                   | Value                                | Vame Type Dim    |
| Exception programs            | 유          | 📥 몳 Server 172.18.32.160                    | Symbol                 | ServerOK                             | Global variables |
| 🖶 🔤 Programs                  | •          | 🔟 🔟 [i/o] 1 [16] - Target To Originator     | Offset                 | 0                                    | RETAIN variables |
| 💀 🖬 Main                      | 8          | 😑 📴 [i/o] 2 [10] - Originator To Target     | Bit                    | 0                                    | Main             |
| Watch (for debugging)         | -          | Server OK: ServerOK                         | Format                 | Bit                                  | PonBadIndex      |
| Soft Scope                    |            |                                             | Mode                   | Server OK                            | POnDivZero       |
| Initial values                |            |                                             | Range (Low)            |                                      | DShutDown        |
| Piedous Configurations        | 215        |                                             | Hange (High)           |                                      | _ pStartup       |
| Sa Global defines             | ¢,>        |                                             | Signal (Low)           |                                      |                  |
|                               | ₽Ļ         |                                             | Signar(mgn)            |                                      |                  |
|                               |            |                                             |                        |                                      |                  |
| (All Projects)                |            |                                             |                        |                                      |                  |
|                               |            |                                             | Í                      | ServerOK                             |                  |
|                               |            |                                             |                        |                                      |                  |
|                               |            |                                             |                        | This symbol does not exist. Do you w | ant to:          |
|                               |            | Type = IN                                   |                        | Hename the variable                  |                  |
|                               |            | Type - IN                                   |                        | Declare a new variable               |                  |
|                               | Buil       | d                                           |                        | Type: INT                            | - X              |
|                               |            |                                             |                        | Where: (Global)                      |                  |
|                               |            |                                             |                        |                                      |                  |
|                               |            |                                             |                        | (°')                                 |                  |
|                               |            |                                             |                        |                                      |                  |
|                               |            |                                             |                        | Yes No                               | Cancel           |
|                               |            |                                             | l                      |                                      |                  |
|                               |            |                                             |                        |                                      |                  |
|                               |            |                                             |                        |                                      |                  |
|                               |            |                                             |                        |                                      |                  |
|                               |            |                                             |                        |                                      |                  |
|                               |            |                                             |                        |                                      |                  |
|                               |            |                                             |                        |                                      |                  |
|                               | <b>{</b> } | Build Cross references Runtime Call stack R | reakpoints Digital sam | noling trace Promot HMI Code Ch      | necker /         |
| Ready                         |            | OffLine 172.18.9.17                         | 77:1100                | 0,54 591 x 18 0,0                    | 100% 🏄 🔐         |

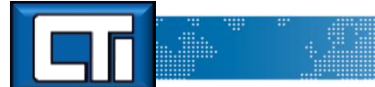

Etape 11: Répétez cette procédure pour les deux autres variables système. Ces variables apparaîtront alors dans la liste des 'Global variables'. (UCMM signifie «Unconnected Message Manager »)

| CTI Workbench - PowerFlex                                                                                                    |                                                                                                    |                      |                                                                                                    |                                                                                                    |                                                                                                    |     |
|----------------------------------------------------------------------------------------------------|----------------------------------------------------------------------------------------------------|----------------------|----------------------------------------------------------------------------------------------------|----------------------------------------------------------------------------------------------------|----------------------------------------------------------------------------------------------------|-----|
| File Edit View Insert Project                                                                                                    | t Tools                                                                                                    | Window Help          |                                                                                                    |                                                                                                    |                                                                                                    |     |
|                                                                                                    |                                                                                                    | . X 🖘 📇 🕫 🍽 🛲 👫 🖪    | ം 🔐 🗠 പ                                                                                                    |                                                                                                    |                                                                                                    |     |
| Workspace                                                                                                    | IO Driver                                                                                                    |                      | ·                                                                                                    |                                                                                                    |                                                                                                    |     |
| Workspace<br>PowerFlex<br>Programs<br>Programs<br>Program<br>Programs<br>Program<br>Program<br>Program<br>Program | D Driver<br>B □ - 4<br>B □ - 4<br>B |                      | Name<br>Symbol<br>Diffset<br>Bit<br>Format<br>Mode<br>Range (Low)<br>Range (Low)<br>Signal (Low)<br>Signal (High)<br>Cliquer su<br>les Va | Value LastUCMMerror 0 LastUCMMerror f tast UCMM error Last UCMM error f tast UCMM error f tast UCMM er | Name Type<br>ServerOK INT<br>IOconnectio INT<br>LatUCMMer INT<br>Call Connectio INT<br>LatUCMMer INT<br>Call Connectio INT<br>Call Connectio INT<br>Call Connect | S X |
| Ready                                                                                                    |                                                                                                    | OffLine 172.18.9.177 | /:1100                                                                                                    | U, U 100 x 18 0,0                                                                                                    | 100%                                                                                                    |     |

Etape 12: On peut maintenant ajouter les autres variables du drive PowerFlex. En référence au tableau de l'étape 7, ajoutez le nom 'Logic Command' (sans espace) comme indiqué ci-dessous. La section '**Originator to Target'** est soulignée indiquant que cette variable sera ajouté dans les Sorties. C'est la première des variables dans la table donc son **Offset** est zéro. Changez le '**Format**' à '**16 bit – signed**' puis cliquez sur **OK**.

| CTI Workbench - PowerFlex                                                                                                    |                                                                          |                                                                                                    |                                                                                                    |                                                                                                    | 2   |
|----------------------------------------------------------------------------------------------------|--------------------------------------------------------------------------|----------------------------------------------------------------------------------------------------|----------------------------------------------------------------------------------------------------|----------------------------------------------------------------------------------------------------|-----|
| File Edit View Insert Project                                                                                                    | Tools Window Help                                                        |                                                                                                    |                                                                                                    |                                                                                                    |     |
| 👸 🖂 🔒 😫 🕘 🔍 X                                                                                                    | s 🗈 🔀 X 🛒 🍮 💌 🖓 🖬 🗸 🖷                                                    | s 🛐 🔐 🎽 🔊 🛛                                                                                                 |                                                                                                    |                                                                                                    |     |
| Workspace                                                                                                    | IO Drivers *                                                             |                                                                                                    |                                                                                                    |                                                                                                    | 1X  |
| PowerFlex     Exception programs     Programs     Watch (for debugging)     Watch (for debugging)     Watch (for debugging)     Watch (for debugging)     Watch (for debugging)     Watch (for debugging)     Watch (for debugging)     Watch (for debugging)     Gold debugging)     Gold defunctions     Gold defines     Watables |                                                                          | Name<br>Type<br>Instance<br>Size<br>Connection type<br>Priority<br>32 bit header<br>RPI (ms)<br>Description | Value Value | Name     Type       □     Global variables       ServerOK     INT       IOconnectio     INT       LastUCMMer     INT       LastUCMMer     INT       ■     RETAIN variables       Main     ?       ?     pOnBadIndex       ?     pShutDown       ■     pStartup | Dim |
| All Projects)                                                                                                    | nbol = LogicCommand<br>Offset = 0<br>ormat = 16-bit signed               | Variable<br>Variable<br>Symbol: Logi<br>© Data exchange                                                     | icCommand<br>e                                                                                                    |                                                                                                    | 4   |
|                                                                                                    | Build                                                                    | Offset: Diagnostic / Co Server OK I/O connection O Last UCMM error                                          | Format: 16 bit - signed                                                                                                    |                                                                                                    | ×   |
| Ready                                                                                                    | Build, Cross references Runtime Call stack Br     Off ine 172, 18, 9, 17 | eakpoints Digital sampl                                                                                     | ing trace Prompt HMI Code C                                                                                                    | 100%                                                                                                    |     |

## Etape 13: Comme c'est une nouvelle variable, une fenêtre apparaît. Changez le '**Type**' à '**INT**' puis cliquez sur **Yes**.

| CII Workbench - PowerFlex     |                                           |                         |                                           |                  |
|-------------------------------|-------------------------------------------|-------------------------|-------------------------------------------|------------------|
| File Edit View Insert Project | t Tools Window Help                       |                         |                                           |                  |
| 词   🗁   🔙   🖹   🎒   🔍 🕽       | x 🗈 🛍 X 🛒 🍮 🔊 🍽 🏭 🏪 😘 🟠                   | 🖻 🛐 🖪 🚰 🔊 🗆             |                                           |                  |
| Workspace                     | IO Drivers *                              |                         |                                           |                  |
| E OwerFlex                    | 📙 🖃 🛟 Ethernet/IP I/O Scanner (client)    | Name                    | Value                                     | Vame Type Dim    |
| 🖻 — 📴 Exception programs      | 표 Server 172.18.32.160                    | Symbol                  | LogicCommand                              | Global variables |
| Programs                      | III [i/o] 1 [16] - Target To Originator   | Offset                  | 0                                         | ServerOK INT     |
| 🖽 Main                        | 📄 🛄 [i/o] 2 [10] - Originator To Target   | Bit                     | 0                                         | IOconnectio INT  |
| 🖻 — 📴 Watch (for debugging)   | Server OK: ServerOK                       | Format                  | 16 bit - signed                           | LastUCMMer. INT  |
| Soft Scope                    | I/O connection OK: IO connectionOK        | Mode                    | Data exchange                             | RETAIN variables |
| Initial values                | Last UCMM error: LastUCMMerror            | Range (Low)             |                                           | Main             |
| Fieldbus Configurations       | 0: LogicCommand                           | Range (High)            |                                           | C pOnBadIndex    |
| Binding Configuration         | ġ,                                        | Signal (Low)            |                                           | POnDivZero       |
| Sg Global defines             | E1                                        | Signal (High)           |                                           | D ShutDown       |
| Variables                     |                                           |                         |                                           | _] pStartup      |
|                               | +                                         |                         |                                           |                  |
| (All Projects)                |                                           |                         |                                           |                  |
|                               |                                           |                         |                                           |                  |
|                               |                                           |                         |                                           | ۰ III ۲          |
|                               |                                           |                         |                                           | Name Value       |
|                               |                                           |                         |                                           |                  |
|                               |                                           |                         |                                           |                  |
|                               | Build                                     | Log                     | gicCommand                                | ×                |
|                               |                                           |                         | This symbol does not evict. Do you want t |                  |
|                               |                                           |                         | Parage the verifield                      | 0.               |
|                               | Type = INT                                |                         | Rename the variable                       |                  |
|                               | ~                                         |                         | Declare a new variable                    |                  |
|                               |                                           |                         | Type: INT                                 |                  |
|                               |                                           |                         | Villener (Cl-L-D                          |                  |
|                               |                                           |                         | Where. [[ulobal]                          | <b>_</b>         |
|                               |                                           |                         | [* *]                                     |                  |
|                               |                                           |                         |                                           |                  |
|                               |                                           |                         | Yes No                                    | Cancel           |
|                               |                                           |                         |                                           |                  |
|                               |                                           |                         |                                           |                  |
|                               |                                           |                         |                                           |                  |
|                               | Build Cross references Runtime Call stack | Breakpoints Digital sam | pling trace Prompt HMI Code Ch            | ecker /          |
| Ready                         | OffLine 172.18.9.1                        | 177:1100                | 0,54 591 x 18 0,0                         | 100%             |

Etape 14: Répétez les étapes 12 et 13 pour les autres variables de sortie, en suivant le tableau de l'étape 7 avec leur 'Offset' respectif (en octet):

| Reference    | 2  |
|--------------|----|
| OUTDatalink1 | 4  |
| OUTDatalink2 | 6  |
| OUTDatalink3 | 8  |
| OUTDatalink4 | 10 |
|              |    |

Sélectionnez ensuite '**Target to Originator**' pour ajouter les variables d'entrée. On utilise le Profile Générique (3<sup>ème</sup> colonne) donc il faut le prendre en compte dans l' '**Offset**':

| LogicStatus | 4  |
|-------------|----|
| Feedback    | 6  |
| INDatalink1 | 8  |
| INDatalink2 | 10 |
| INDatalink3 | 12 |
| INDatalink4 | 14 |

A la fin, les variables **Server** et **Globale** devraient apparaître comme indiqué ci-dessous.

| CTI Workbench - PowerFlex                         |                                         |               |                 |                        |  |  |  |  |
|---------------------------------------------------|-----------------------------------------|---------------|-----------------|------------------------|--|--|--|--|
| File Edit View Insert Project Tools Window Help   |                                         |               |                 |                        |  |  |  |  |
| 1월 23 및 말 34 Q & 55 CX 치는 이 인 젊 을 19 Q 트 50 명 월 관 |                                         |               |                 |                        |  |  |  |  |
| Workspace 10 Drivers *                            |                                         |               |                 |                        |  |  |  |  |
|                                                   | 📙 🖃 📲 Ethernet/IP I/O Scanner (client)  | Name          | Value           | 🝸 Name Type Dim        |  |  |  |  |
| Exception programs                                | 🚊 📋 🏭 Server 172.18.32.160              | Symbol        | IND atalink4    | 🗆 🚮 Global variables 🔷 |  |  |  |  |
| 🖻 🔤 Programs                                      | 🛗 📴 [i/o] 1 [16] - Target To Originator | Offset        | 14              | ServerOK INT           |  |  |  |  |
| 💷 🗈 Main                                          | 🚽 🚽 4: LogicStatus                      | Bit           | 0               | IOconnectio INT        |  |  |  |  |
| 📄 📄 Watch (for debugging)                         | 🔁 🚽 6: Feedback                         | Format        | 16 bit - signed | LastUCMMer INT         |  |  |  |  |
| Soft Scope                                        | - 🗨 8: INDatalink1                      | Mode          | Data exchange   | LogicComm INT          |  |  |  |  |
| 🛅 Initial values                                  | - 🗖 10: INDatalink2                     | Range (Low)   |                 | Reference INT          |  |  |  |  |
| Fieldbus Configurations                           | 🔜 12: INDatalink3                       | Range (High)  |                 | OUTDatalink1 INT       |  |  |  |  |
|                                                   | ්ර 🛁 14: INDatalink4                    | Signal (Low)  |                 | OUTDatalink2 INT       |  |  |  |  |
| 🚽 🖇 🚽 🚽 🚽 🚽 🚽                                     | 📄 🛄 [i/o] 2 [10] - Originator To Target | Signal (High) |                 | OUTDatalink3 INT       |  |  |  |  |
| - 🔂 Variables                                     | Server OK: ServerOK                     |               |                 | OUTDatalink4 INT       |  |  |  |  |
| E Types                                           | 🕞 🚽 🖓 🚽 🕞 🚽 🚽                           |               |                 | LogicStatus INT        |  |  |  |  |
| [all Projects]                                    | Last UCMM error: LastUCMMerror          |               |                 | Feedback INT           |  |  |  |  |
|                                                   | 🖳 🛄 0: LogicCommand                     |               |                 | INDatalink1 INT        |  |  |  |  |
|                                                   | - 2: Reference                          |               |                 | INDatalink2 INT        |  |  |  |  |
|                                                   | - 📮 4: OUTDatalink1                     |               |                 | INDatalink3 INT        |  |  |  |  |
|                                                   | - 📮 6: OUTDatalink2                     |               |                 | INDatalink4 INT        |  |  |  |  |
|                                                   | - 📮 8: OUTDatalink3                     |               |                 |                        |  |  |  |  |
|                                                   | 🔤 🔲 10: OUTDatalink4                    |               |                 | Nama Valua             |  |  |  |  |
|                                                   |                                         |               |                 | Name Value             |  |  |  |  |

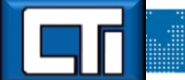

Etape 15: Compilez le projet (**Build Startup Project**) ... une erreur apparaît dû à une taille incorrecte dans la définition des sorties.. Changez '**Size**' à "12". Notez que '**Priority**' est par défaut '**Low**'. Changez la à '**High**'. Recompilez sans erreur.

| CTI Workbench - PowerFlex                                                                                                    |                                                                                                    |                                                                                                    | - 0 <b>X</b>                                                                  |
|----------------------------------------------------------------------------------------------------|----------------------------------------------------------------------------------------------------|----------------------------------------------------------------------------------------------------|-------------------------------------------------------------------------------|
| File Edit View Insert Project                                                                                                    | Tools Window Help                                                                                                    |                                                                                                    |                                                                               |
|                                                                                                    | 5 B B X R 5 9 0 8 8 8 9 6 8 8 9 6 8 8 9                                                                                                    |                                                                                                    |                                                                               |
| Workspace                                                                                                    | IO Drivers                                                                                                    |                                                                                                    |                                                                               |
| Workspace<br>PowerFlex<br>Exception programs<br>Main<br>Watch (for debugging)<br>Miliai values<br>Fieldbus Configuration<br>Global defines<br>Variables<br>Lypes<br>(All Projects) | Build       Startup       Priority       Name       V         Image: Startup       Build Startup       Project       Image: Startup       Image: Startup       Image: St | (alue       Image: Changer à 12"         0. Dutputs (Driginator to target)       Image: Changer à 12"         0. Dutputs (Driginator to target)       Image: Changer à 12"         0. Dutputs (Driginator to target)       Image: Changer à 12"         0. Changer à 12"       Image: Changer à 12"         1. Name       Value         00 UrDatalink1       INDatalink2         00 UrDatalink1       INDatalink2         00 UrDatalink2       INDatalink3         01 Urbatalink4       Image: Value         4 Image: Name       Value | Type Dim<br>sbles ^<br>NT<br>NT<br>NT<br>INT<br>INT<br>INT<br>INT<br>INT<br>I |
|                                                                                                    | Build Cross references Runtime Call stack Breakpoints Digital sampling tr                                                                                                    | race Prompt HMI Code Checker                                                                                                    |                                                                               |
| Ready                                                                                                    | OffLine 172.18.9.177:1100 🖉 0, 1                                                                                                    | 162 592 x 18 0,0 100% 🚜                                                                                                    |                                                                               |

Etape 16: Télécharger le projet dans l'ACP1 (**Download**).

| CTI Workbench - PowerFlex                       |                                               |                         |                                         |                                |  |  |  |  |
|-------------------------------------------------|-----------------------------------------------|-------------------------|-----------------------------------------|--------------------------------|--|--|--|--|
| File Edit View Insert Project Tools Window Help |                                               |                         |                                         |                                |  |  |  |  |
|                                                 | X N R X = 5 0 0 4 4 4 4 4 4 5 E               | Sa 📴 🛰 ali              |                                         |                                |  |  |  |  |
| Workspace                                       |                                               | 39 D E .                |                                         |                                |  |  |  |  |
|                                                 | IP                                            | Name                    | Value                                   | Name Tune Dim                  |  |  |  |  |
| Exception programs                              | 172 18 32 160                                 | Tune                    | 1/0: Outputs (Originator to target)     | E Global variables             |  |  |  |  |
| Programs                                        | Download [16] - Target To Originator          | Instance                | 2                                       | ServerOK INT                   |  |  |  |  |
| Main                                            | LogicStatus                                   | Size                    | 12                                      | IOconnectio INT                |  |  |  |  |
| 🖃 🔚 Watch (for debugging)                       | 🕒 🗖 6: Feedback                               | Connection type         | Point to point                          | LastUCMMer., INT               |  |  |  |  |
| Soft Scope                                      | 🚃 🛛 🗨 8: IND atalink1                         | Priority                | High                                    | LogicComm INT                  |  |  |  |  |
| 🔛 Initial values                                | 🔚 🔤 10: INDatalink2                           | 32 bit header           |                                         | Reference INT                  |  |  |  |  |
| Fieldbus Configurations                         | 📕 💻 🔲 12: INDatalink3                         | RPI (ms)                | 100                                     | OUTDatalink1 INT               |  |  |  |  |
| 93 Binding Configuration                        | 🤹 🛄 14: IND atalink 4                         | Description             | Originator To Target                    | OUTDatalink2 INT               |  |  |  |  |
| §g Global defines                               | i/o] 2 [12] - Originator To Target            |                         |                                         | OUTDatalink3 INT               |  |  |  |  |
| Variables                                       | Server OK: ServerOK                           |                         |                                         | OUTDatalink4 INT               |  |  |  |  |
| Types                                           | I/O connection OK: IO connectionOK            |                         |                                         | LogicStatus INT                |  |  |  |  |
| (All Projects)                                  | Last ULMM error: LastULMMerror                |                         |                                         | Feedback INI                   |  |  |  |  |
|                                                 | U: LogicLommand                               |                         |                                         | INDatalink1 INT                |  |  |  |  |
|                                                 | Load                                          |                         |                                         |                                |  |  |  |  |
|                                                 | □ 6: 0UTDatalink?                             |                         |                                         |                                |  |  |  |  |
|                                                 | e 8: OUTDatalink3                             | list >                  |                                         | • ·                            |  |  |  |  |
|                                                 | 📮 10: OUTDatalink4                            | 0.177.1100 Culture      | -10 History and Cashal Taskasla         |                                |  |  |  |  |
|                                                 | V 172.10                                      | 5.9.177:1100 - C: (User | s Public (Documents (Control Technology | C TIWORDERCH Samples PowerPlex |  |  |  |  |
|                                                 |                                               |                         |                                         |                                |  |  |  |  |
|                                                 | Build                                         |                         |                                         | ×                              |  |  |  |  |
|                                                 | Build in progress Please Wait                 |                         |                                         |                                |  |  |  |  |
|                                                 | No error detected                             | Load                    |                                         |                                |  |  |  |  |
|                                                 |                                               |                         |                                         |                                |  |  |  |  |
|                                                 |                                               |                         |                                         |                                |  |  |  |  |
|                                                 |                                               |                         |                                         |                                |  |  |  |  |
|                                                 |                                               | Passw                   | ord Load                                | Cancel                         |  |  |  |  |
|                                                 |                                               |                         |                                         |                                |  |  |  |  |
|                                                 |                                               |                         |                                         |                                |  |  |  |  |
|                                                 |                                               |                         |                                         |                                |  |  |  |  |
|                                                 |                                               |                         |                                         |                                |  |  |  |  |
|                                                 |                                               |                         |                                         |                                |  |  |  |  |
|                                                 | Build Cross references Runtime Call stack Bre | akpoints Digital sam    | pling trace Prompt HMI Code Ch          | vecker /                       |  |  |  |  |
| Ready                                           | OffLine 172.18.9.177                          | :1100                   | 0,162 592 x 18 0,0                      | 100%                           |  |  |  |  |

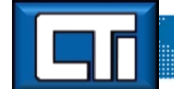

Etape 17: Passez en mode En Ligne avec le drive PowerFlex (**On Line**). Notez que les variables '**Server OK**' et '**I/O connection OK**' sont toute les deux à "1" et la variable '**Last UCMM error**' doit être "0".

| CTI Workbench - PowerFlex     |       |         |                               |                      |                 |                     |                                                                                                    |                                    |                       |            |               |                    | ×     |
|-------------------------------|-------|---------|-------------------------------|----------------------|-----------------|---------------------|----------------------------------------------------------------------------------------------------|------------------------------------|-----------------------|------------|---------------|--------------------|-------|
| File Edit View Insert Project | ct To | ools Wi | ndow Help                     |                      |                 |                     |                                                                                                    |                                    |                       |            |               |                    |       |
|                               | XB    |         |                               | । 🖭 👊 🐴 🛋            | S. 1 (19 🛌      | al st               | OP                                                                                                    | Pa 💥 🔿                             | <b>b</b> #1           | <u>क</u> छ | ው <u>ም</u> ሰስ |                    |       |
| Workepace                     |       |         |                               |                      | 39 I D 🔤 🛛      |                     | 01                                                                                                    |                                    |                       | 0.0        | 0 • •         | _                  |       |
|                               | 12    | E -C-F  | themet/IP1/0 Scanner (clien   | n                    | Name            | λ                   | Value                                                                                                    |                                    |                       | V Nan      | ne            | Value              | Tupe  |
| Exception programs            | 日     |         | - Server 172 18 32 160        | Server 172 18 32 160 |                 | 1                   | 1/0: Outputs (                                                                                                  | Originator to targ                 | uet)                  |            | riables       | Турс               |       |
|                               | 666   |         | 🔟 [i/o] 1 [16] - Tarret To [  | riginator            | Instance        | 11                  | 2                                                                                                    |                                    | ,,                    | Se         |               | 1                  | INT   |
| Main                          | *目    | 1       | 4: LogicStatus = 167          | 3                    | Size            | $\square$           | 12                                                                                                    |                                    |                       | 10         | connectio     | 1                  | INT   |
| watch (for debugging)         | 6     |         | 6: Feedback = 0               |                      | Connection typ  | $\square$           | Point to point                                                                                                  |                                    |                       | La         | stUCMMer      | 0                  | INT   |
| Soft Scope                    |       |         | 8: INDatalink1 = 0            |                      | Priority        |                     | Hiah                                                                                                    |                                    |                       | Lo         | aicComm       | 0                  | INT   |
| Initial values                |       |         | — — 10: IND atalink 2 = 14    |                      | 32 bit header   |                     |                                                                                                    |                                    |                       | Re         | eference      | 0                  | INT   |
| Fieldbus Configurations       |       |         | — 🛄 12: INDatalink3 = 59      |                      | RPI (ms)        |                     | 100                                                                                                    |                                    |                       | OL         | JTDatalink1   | 0                  |       |
|                               | ₫,₽   |         | 🛄 14: INDatalink4 = 0         |                      | Description     |                     | Originator To                                                                                                   | Target                             |                       | OL         | JTDatalink2   | 0                  | INT   |
| 🚽 🖇 🚽 🖓 🚽 🚽                   | -     | ė.      | 💵 (i/o) 2 (12) - Originator T | o Target             |                 |                     |                                                                                                    |                                    |                       | OL         | JTDatalink3   | 0                  | INT   |
| 🚽 🖓 Variables                 | ₿+    |         | - Gerver OK: ServerOK         | . = 1                |                 |                     |                                                                                                    |                                    |                       | OL         | JTDatalink4   | 0                  | INT   |
| Types                         | +     |         | - 🗖 1/0 connection 0K: I      | OconnectionOK = 1    |                 | On                  | Line                                                                                                    |                                    |                       | Lo         | gicStatus     | 1676               | INT   |
| (All Projects)                |       |         | 📮 Last UCMM error: La         | stUCMMerror = 0      |                 |                     |                                                                                                    |                                    |                       | Fe         | edback        | 0                  | INT   |
|                               |       |         | - 🛄 0: LogicCommand = I       | )                    |                 |                     |                                                                                                    |                                    |                       | IN         | Datalink1     | 0                  | INT   |
|                               |       |         | 🔜 2: Reference = 0            |                      |                 |                     |                                                                                                    |                                    |                       | IN         | Datalink2     | 14                 | INT   |
|                               |       |         | 📮 4: OUTDatalink1 = 0         |                      |                 |                     |                                                                                                    |                                    |                       | IN         | Datalink3     | 59                 | INT   |
|                               |       |         | 📮 6: OUTDatalink2 = 0         |                      |                 |                     |                                                                                                    |                                    |                       | IN         | Datalink4     | 0                  | IN1 🛨 |
|                               |       |         | 🔜 8: OUTDatalink3 = 0         |                      |                 |                     |                                                                                                    |                                    |                       |            |               | 10005000           | 4     |
|                               |       |         | 📖 🛄 10: OUTDatalink4 = I      | )                    |                 |                     |                                                                                                    |                                    | F                     | Name       |               | alue               |       |
|                               |       |         |                               |                      |                 |                     |                                                                                                    |                                    |                       |            |               |                    | _     |
|                               | Ru    | ntime   |                               |                      |                 |                     |                                                                                                    |                                    |                       |            |               |                    | ×     |
|                               |       | #       | Time                          | Project Name         | Event d         | escriptic           | n                                                                                                    |                                    |                       |            | STOP          | nn):               |       |
|                               |       | 1       | 1970/01/01 22:13:27.294       | TEST3                | Project in      | n Memor             | y: test3 [V7] C                                                                                                 | ompiled: Wed N                     | lov 25, 20            | 015 17:1   | Last = 1      | 115 /.             |       |
|                               | 43    | 1       | 1970/01/01 22:18:59.293       | POWERFLEX            | Project in      | n Memor             | y: PowerFlex [V                                                                                                 | (2] Compiled: W                    | /ed Nov               | 25, 2015   | Allowed = 0   |                    |       |
|                               | ×     | 2       | 1970/01/01 22:20:11.462       | POWERFLEX            | Mode Ch         | hange: F            | PAUSE to STO                                                                                                    | P [I/O stopped,                    | applicati             | on stopp   | e Maximum =   | 5                  |       |
|                               | O     | 3       | 1970/01/01 22:20:14.783       | POWERFLEX            | Project in      | n Memor             | y: PowerFlex [V                                                                                                 | [2] Compiled: W                    | /ed Nov               | 25, 2015   | overnow -     | U                  |       |
|                               |       | 1       | 19/0/01/01 22:20:27.036       | PUWERFLEX            | Program         | Powerl              | Flex [V2]" loade                                                                                                | d successfully! [                  | PUWER                 | IFLEX ]    | Local applica | ation:             |       |
|                               |       | 2       | 19/0/01/01 22:20:27.03/       | PUWERFLEX            | Manageo         | d shutdo            | wn initialized. [                                                                                               | PUWERFLEX                          |                       |            | V2 - 25/11/2  | 2015 - 14:58       | :29   |
|                               |       | 3       | 1370/01/01 22:20:27:054       | POWERFLEX            | Driver 15       | DEIMU: E            | Contraction to the second second second second second second second second second second second second second s | nnerva.U.U [PL<br>E. IVO s mais -  | JWERFL<br>applies**   | EA J       | Target applic | ation:             |       |
|                               |       | 4       | 1970/01/01 22:20:27.653       |                      | Proie et in     | iarige: 3<br>Moment | Promite FAUSI                                                                                                   | c (70 running, 4<br>(2) Compiled V | applicatio<br>(ed New | JE 2016    | V2 - 25/11/2  | 2015 - 14:58       | :29   |
|                               |       | J       | 1370/01/01 22:20:27:314       | TOWERFLEA            | Fillect In      | renior              | y. i owernex [v                                                                                                 | <li>21 complied: M</li>            | VON DO V              | 23, 2015   | CRC=16#c      | 16d9851<br>0.bytes |       |
|                               |       | •       |                               |                      | m               |                     |                                                                                                    |                                    |                       | ,          | Elapsed: 16s  | o bytes            |       |
|                               | < ;   | Build   | Cross references Runtin       | e Call stack Bre     | akpoints Digita | al samplin          | ng trace Pror                                                                                                   | mpt HMI C                          | ode Check             | cer /      |               |                    |       |
| Ready                         |       |         | S                             | TOP (172.18.9.177:1  | 100) 5          | 0 10                | , 162                                                                                                    | 592 x 18                           | 0,0                   |            | 100% 🚜        |                    |       |

Saisissez l'adresse IP du module ACP1 dans le champ URL de votre navigateur Internet pour vous connecter à son serveur web. Sélectionnez '**Ethernet/IP CIP Statistics**' pour visualiser l'état de la connexion.

| CTI Workbench - Powe                   | erflex                                                                                                    |
|----------------------------------------|----------------------------------------------------------------------------------------------------|
| File Edit View Insert                  | Project Tools Window Help                                                                                                 |
| 10 2 2 2 2 4                           | Q & b 13 X 示  ┺  ♥ C  緇  蛊 16 凸 ⋿ 30 B 皆回                                                                                 |
|                                        | 2500P-ACP1 IEC-61131 Coprocessor                                                                                          |
| Wed Nov 25 2015 15:06:33               | Ethernet/IP CIP Statistics                                                                                                |
| Main Menu                              | Clear will reset collected values to zero.                                                                                |
| Dreduct Information                    |                                                                                                    |
| Module Configuration                   | Current Time: Thu Jan 01, 1970 22:24:29.036<br>Last Counter Clear: Thu Jan 01, 1970 22:20:27.056                          |
| Data File Manager                      |                                                                                                    |
| Error Descriptions and<br>Status       | Server Address o2t t20 Socket Port Process UCMM IO Last UCMM Error<br>172.018.032.160 2 1 8 58924 IO Exch Ready Connected |
| Active Communication<br>Sessions       | UDP (port 44818) UDP IO (Port 2222)<br>Packets received: 0 2414                                                           |
| Communication Sessions<br>History      | Packets transmitted: 0 2413                                                                                               |
| TCP/IP Statistics                      | TCP Servers TCP Clients                                                                                                   |
| Ethernet Port Statistics               | Packets transmitted: 0 2                                                                                                  |
| CTI 2500 Data Cache<br>Statistics      | Closes on failed receive: 0 0 0<br>Closes on failed send: 0 0 1<br>Connections Active: 0 1                                |
| CTI 2500P-ACP1 Normal<br>IO Statistics | Successful Connections: 0 1<br>Failed Connections: 0 0                                                                    |
| Ethernet Switch Statistics             | IO Data Receipt Statistics                                                                                                |
| Ethernet/IP CIP Statistics             | Nax Records/Cycle: 1                                                                                                    |
| Display All Statistics                 |                                                                                                    |
| Product Support                        | ·                                                                                                    |
| Ready                                  | OffLine 172.18.9.177:1100 💋 0,162 592 x 18 0,0 100% 🚜 📑                                                                   |

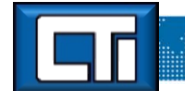

Etape 18: La dernière tâche est d'associer les variables définies dans l'ACP1 à des adresses dans la mémoire de la CPU. Cliquez une nouvelle fois sur le bouton '**On Line**' pour revenir en mode hors ligne, puis dans la fenêtre '**IO Drivers**', cliquez sur le symbole '**Insert Configuration**' et choisissez l'option '**CTI 2500 Data Cache**' puis cliquez sur **OK**.

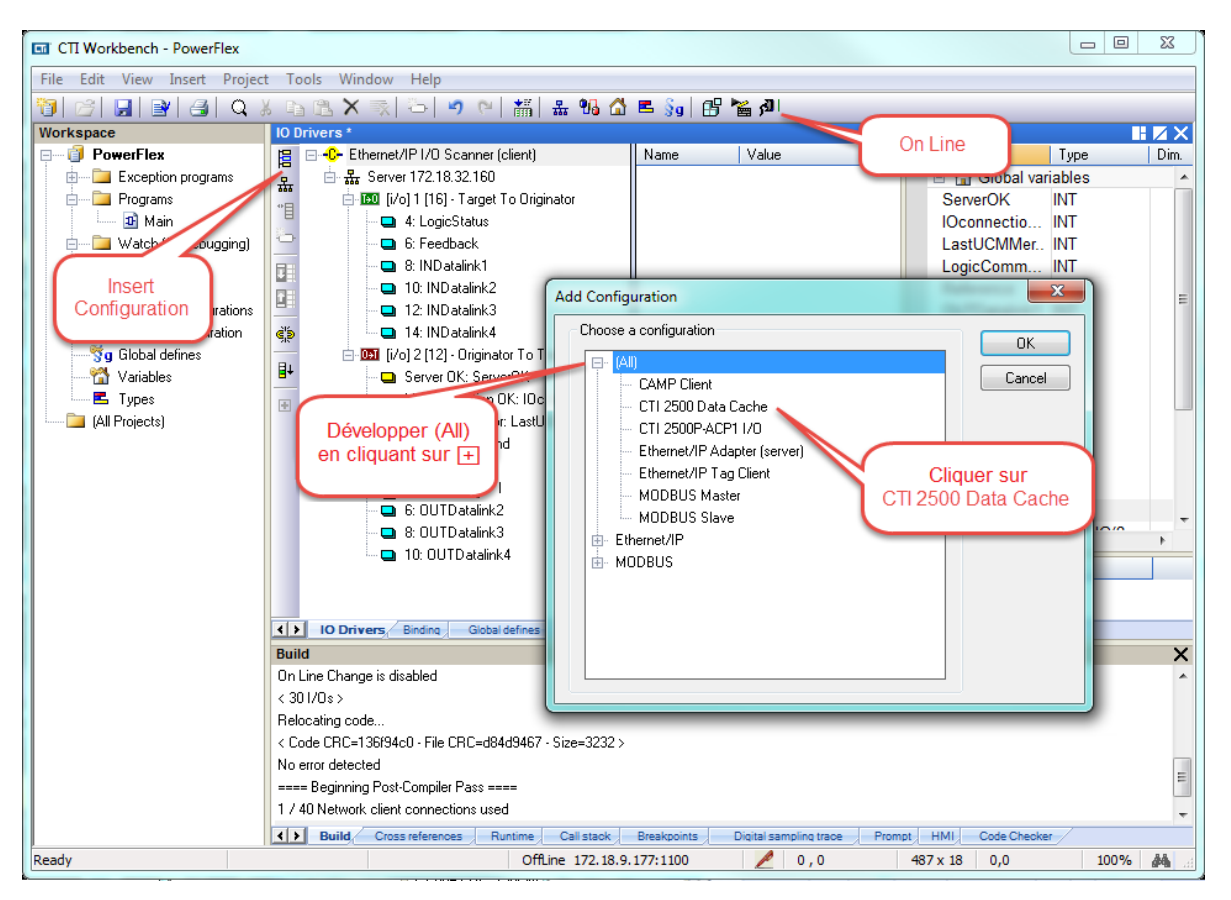

Etape 19: Cliquez sur '**CTI 2500 Data Cache**', puis sur le symbole '**Insert Master/Port**'. Dans la fenêtre '**CTI 2500 PLC Information**', saisissez l'adresse IP de la CPU hôte. Cliquez ensuite sur **OK**.

Etape 20: Cliquez sur l'entrée **CTI 2500 IP = "xxx.xxx.xxx"**, puis sur le symbole '**Insert Slave/Data Block**'. Choisissez le type de mémoire dans '**Memory Type**' parmi V-mem (INT, REAL, DINT), K-mem, X/Y/C, WX/WY, STW, TCP ou TCC. L'adresse de départ ('**Starting Address**') est V700 pour cet exemple. '**Cache Direction'** est soit '**Read From PLC**' pour lire la CPU, soit '**Write to PLC**' pour écrire dans la CPU, soit encore '**Read and Write**' pour lecture et écriture. Cliquez ensuite sur **OK**.

| TTI Workbench - PowerFlex     |                          |                          |                     |                     |                 |         | 0 %    |
|-------------------------------|--------------------------|--------------------------|---------------------|---------------------|-----------------|---------|--------|
| File Edit View Insert Project | Tools Window Hel         | )                        |                     |                     |                 |         |        |
|                               |                          | 🔊 🖂 📩 🖳 👊                | 🔿 🔳 Sélect          | ionner l'entrée CTL | 2500 IP         |         |        |
| Workspace                     | IO Drivers *             |                          |                     |                     |                 |         |        |
|                               | E E T CTI 2500 Data      | Cache                    | All Nam             | , value             | Name            | Tupe    | Dim    |
| Exception programs            | E CTI 2500 IE            | = '172 18 9 160'         | II Memory Type      | V Memory (V) [INT]  | E Clobal va     | riables |        |
| e                             | T V Memor                | v (V) (INT) (1)          | Starting Addr       | 1                   | ServerOK        | INT     |        |
| 🔤 🗗 Main                      | 📜 🖃 - C- Ethernet/IP I/C | ) Scanner (client)       | Cache Directi       | . Read From PLC     | IOconnectio     | INT     |        |
| 🖶 📄 Watch (for debugging)     | 🗢 🗄 恭 Server 📊           | mory Type / Starting Add | 229                 |                     | Case of College |         | x      |
| Soft S                        | 📊 🖨 🖽 [i/o] 🦰            | inory type / otarang raa |                     |                     |                 |         |        |
| $\sim$                        | - <b>-</b> 4             |                          |                     |                     |                 |         | =      |
| Insérer un <sup>ations</sup>  |                          |                          |                     |                     |                 |         |        |
| Slave/Data Block tion         | 🤹 🖬 🖏                    | Memory Category          |                     |                     |                 |         |        |
|                               |                          | Ocommon                  | Drum                | C Loop C Alarm      |                 |         |        |
| E Turner                      |                          |                          | <u> </u>            |                     |                 |         |        |
| (All Projects)                |                          |                          |                     |                     |                 |         |        |
|                               |                          | Memory Type              | N.N                 | Aemory ()() [INIT]  |                 | -       |        |
|                               |                          | Henory Type              |                     | remory (v) [iivi]   |                 | •       |        |
|                               |                          | Charling Address         |                     |                     | 70              | 0       |        |
|                               |                          | Starting Address         |                     |                     |                 |         |        |
|                               |                          | Carbo Discation          |                     | Read and V          | Vrite           | •       |        |
|                               |                          | Cache Direction          |                     |                     |                 |         |        |
|                               |                          |                          |                     |                     |                 |         |        |
| Choisir                       | - 🗖 🗧                    | Enable Automatic         | ariable Declaration |                     |                 |         |        |
| Memory Ty                     | pe privers e             | Automatic Variable D     | eclaration          |                     |                 |         |        |
| Starting Add                  | ress                     |                          |                     |                     | 1               |         | ×      |
| Cache Direc                   | tion ange is disa        | Variable Prefix          |                     | v                   |                 |         |        |
|                               |                          | Number of Variab         | es                  | 1                   | ]               |         |        |
|                               | meiocating code          |                          |                     |                     |                 |         |        |
|                               | < Code CRC=136f94ct      |                          |                     |                     |                 |         |        |
|                               | No error detected        |                          |                     | ОК                  | Cancel          |         | E      |
|                               | ==== Beginning Post-C    |                          |                     | OK                  | Cuncer          |         |        |
|                               | 1 7 40 Network client c  |                          |                     |                     |                 |         | -      |
|                               | Build Cross              | - (0)                    |                     |                     |                 | _       |        |
| Ready                         |                          | OffLine 172.18           | 3.9.177:1100        | 2 0,18              | 487 x 18 0,0    | 10      | 0% 🚜 🚲 |

Etape 21: Si le volet '**Child Properties**' n'est pas visible, sélectionnez '**View**' dans la barrre d'outils, puis l'option '**Grid**'. Sélectionner toutes les variables (cliquez sur la 1<sup>ère</sup> variable, maintenez la touche Shift en cliquant sur la dernière variable) puis glissez/déposez ces variables dans le volet inférieur des propriétés.

| CTI Workbench - PowerFlex                                                                                                    |                                                                                                    |                                                   | x  |
|----------------------------------------------------------------------------------------------------|----------------------------------------------------------------------------------------------------|---------------------------------------------------|----|
| File Edit View Insert Projec                                                                                                    | : Tools Window Help                                                                                                    |                                                   |    |
| 🞁 🔗 💋 🗃 🕘 🔍                                                                                                    | ( ) (R 🗙 🖘 ( ) 이 ( ) 📶 🏭 😘 🟠 트 🐜 ( ) 🏦 🕍 🎒                                                                                                    |                                                   |    |
| Workspag                                                                                                    | IO Drivers *                                                                                                    |                                                   | ΖX |
| View puis<br>Grid<br>View puis<br>Grid<br>Soft Scope<br>Initial values<br>Fieldbus Configuration<br>Global defines<br>Variables<br>Types<br>(All Projects)<br>Ouvrir le volet des<br>propriétés sous-<br>jacentes | IO Drivers*       Image: Arrow of the first set of the first set of | Type Type INT INT INT INT INT INT INT INT INT INT | E  |
|                                                                                                    | 1 / 40 Network client connections used                                                                                                    |                                                   | -  |
|                                                                                                    | Build Cross references Runtime Call stack Breakpoints Digital sampling trace Prompt HMI Code Checker                                                                                                    | /                                                 |    |
| Ready                                                                                                    | OffLine 172.18.9.177:1100 🥒 0, 36 487 x 18 0,0                                                                                                    | 100%                                              | 44 |

Etape 22: Cliquez sur chaque symbole (variable), entrez l'**Offset** correct, puis cliquez sur **Enter**. Les offsets doivent être décallés de "1" car ces variables sont définies comme Entier (INT).

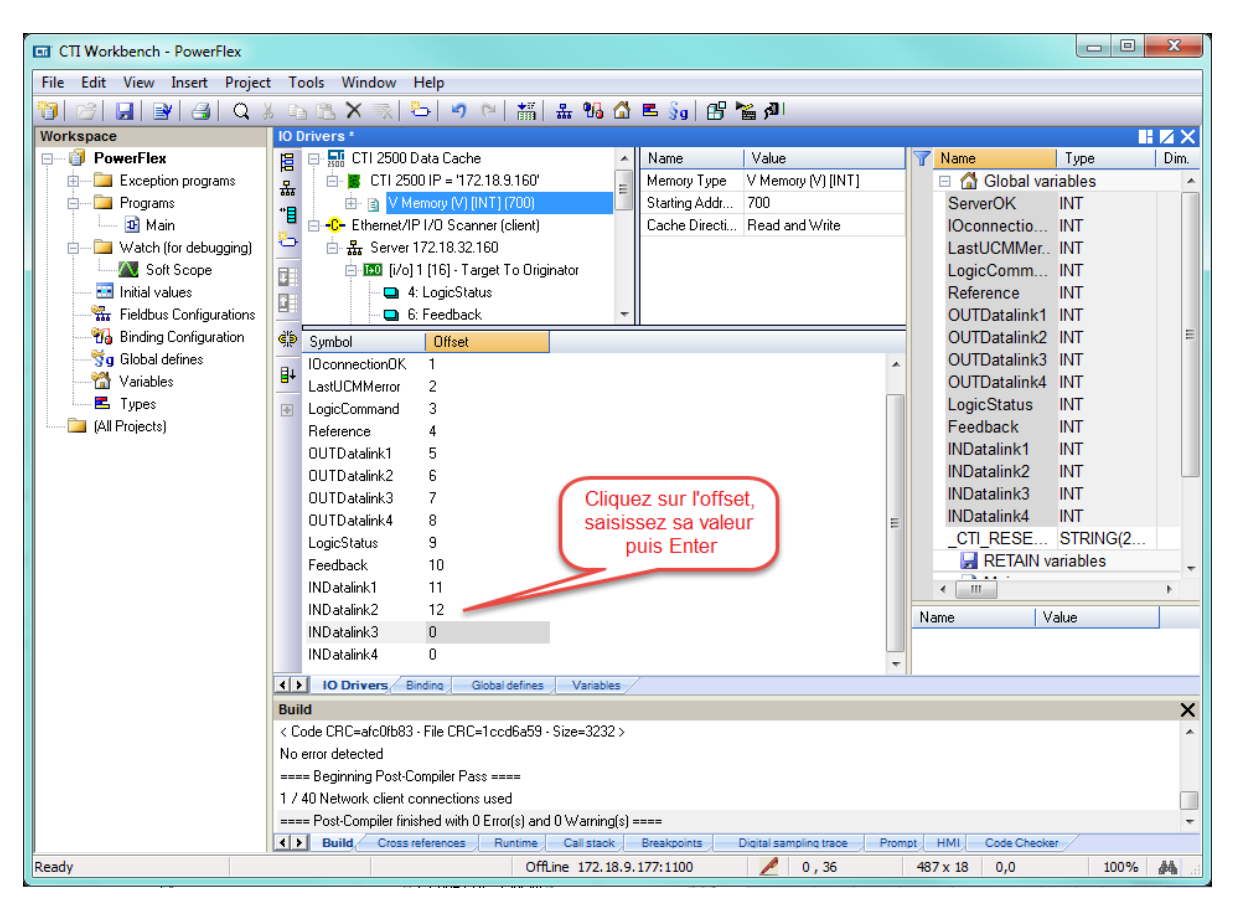

Etape 23: Comme précédemment, cliquez sur 'Build Startup Project' pour compiler, puis sur 'Stop and download the new version', et enfin sur 'On Line'.

| 🖬 СП Workbench - PowerFlex    |                                                                                                    |             |
|-------------------------------|----------------------------------------------------------------------------------------------------|-------------|
| File Edit View Insert Project | t Tools Window Help                                                                                  |             |
|                               |                                                                                                    |             |
| Workspace                     |                                                                                                    |             |
| PowerElex (Bad versi          | I I I I I I I I I I I I I I I I I I I                                                                | alue Tune   |
|                               | I Memory Type V Memory (V) [IN bal variab                                                            | oles        |
|                               | Build Startup Project / Starting Addr 700 On Line                                                    | INT         |
| 🔐 🗹 Main                      | Cache Directi Read and Write                                                                         | INT         |
| 🚊 🚞 Watch (for debugging)     | LastUCMMer 0                                                                                         | INT         |
| Soft Scope                    | E ServerOK = 1 LogicComm 0                                                                           | INT         |
| 🔜 Initial values              | Reference 0                                                                                          | INT         |
| Fieldbus Configurations       | Bad version!                                                                                         | INT         |
|                               | Symbol Local application OUTDatalink2 0                                                              | INT ≡       |
| g Global defines              | BL IOconnectionOK V7 - 02/12/2015 - 17:19:19                                                         | INT         |
| Variables                     | LastUCMMerror CRC=16#c16d9851 OUTDatalink4 0                                                         | INT         |
|                               | El LogicCommande                                                                                     | 576 INT     |
| (All Projects)                | Reference=0 Target application Feedback 0                                                            |             |
|                               | 0UTDatalink1 V6 · 02/12/2015 · 16:25:43                                                              |             |
|                               |                                                                                                    | A INT       |
|                               | OUTDatalink3                                                                                         | INT         |
|                               | LogicStature E                                                                                       | 235303 STRI |
|                               | Do On Line change                                                                                    | ables       |
| Download                      |                                                                                                    |             |
| Download                      | NDatalink2=14                                                                                        | F           |
|                               | INDatalink3=59 16 Value                                                                              | 3           |
|                               | INDatalink4=0 17                                                                                     |             |
|                               | IO Drivers, Binding Global defines Variables                                                         |             |
|                               | Runtime                                                                                              | ×           |
|                               | Time Project Name Event description Connecting                                                       |             |
|                               | 6 1970/01/03 01:35:54.495 POWERFLEX Mode Change: STOP to PAUSE [I/O runn 🔺                           |             |
|                               | 7 1970/01/03 01:35:57:534 POWERFLEX Project in Memory: PowerFlex [V6] Compile                        |             |
|                               | 1 1970/01/03 02:29:47.296 POWERFLEX Project in Memory: PowerFlex [V6] Compile -                      |             |
|                               |                                                                                                    |             |
|                               | Build Cross references Runtime Call stack Breakpoints Digital sampling trace Prompt HMI Code Checker |             |
| Ready                         | Connecting (172.18.9.177:1100) 💋 0, 36 487 x 18 0,0                                                  | 100%        |

Ouvrez ensuite WorkShop, connectez-vous à la CPU, construisez une 'Data Window' et observez les valeurs du drive PowerFlex qui s'affichent. Des étiquettes (Tag) peuvent être associées librement à ces adresses pour correspondre à la configuration de CTI Workbench.

| 🗱 505 WorkShop - 505Program1                      |           |                    |                 |                         |          |            |
|---------------------------------------------------|-----------|--------------------|-----------------|-------------------------|----------|------------|
| File Edit View Data Diagnostics PLC Utilities Opt | ions W    | indow Help         |                 |                         |          |            |
| <b>7</b> D 🖻 🖬 🎒 👗 🖻 🖷 🔍 🐥 ]                      | 🕫 🗗       | Jpid 😫 🔡 👬         | s 🔤 📲 💆         |                         | PRG 🕞    | <b>№</b> ? |
|                                                   | 🛃 DA      | TA1 - 505Program1  | (Online)        |                         |          |            |
|                                                   | Row       | Address            | Tag             | Value                   |          |            |
|                                                   | 1         | V700               | ServerOK        | 1 U16                   | <u> </u> |            |
|                                                   | 2         | V701               | 10connection0K  | 1 U16                   |          |            |
|                                                   | 3         | V702               |                 | 0 U16                   |          |            |
|                                                   | 4         | V703               |                 | 0 U16                   |          |            |
|                                                   | 5         | V704               |                 | 0016                    | E        |            |
|                                                   | 6         | V/05               |                 | 0016                    |          |            |
|                                                   |           | V706               |                 | 0016                    |          |            |
|                                                   | 8         | V/U/               |                 | 0016                    |          |            |
|                                                   | 10        | V708               | La sis Chatra   | 1070 110                |          |            |
|                                                   | 10        | V709<br>V710       | Logicstatus     | 0100701                 |          |            |
|                                                   | 12        | V710               |                 | 0018                    |          |            |
|                                                   | 12        | V712               |                 | 141116                  |          |            |
|                                                   | 14        | V712               |                 | 591116                  |          |            |
|                                                   | 15        | V714               |                 | 01116                   |          |            |
|                                                   | 16        | V715               |                 | 01116                   |          |            |
|                                                   | 17        | V716               |                 | 01116                   | _        |            |
|                                                   | 18        | V717               |                 | 0016                    |          |            |
|                                                   | 19        |                    |                 |                         |          |            |
|                                                   | 20        |                    |                 |                         | _        |            |
|                                                   | 21        |                    |                 |                         | _        |            |
|                                                   | 22        |                    |                 |                         |          |            |
|                                                   | 23        |                    |                 |                         |          |            |
| <b>F</b> LA <b>F B X</b>                          | 24        |                    |                 |                         |          |            |
| For Help, press F1                                | Security: | Disabled Path: 172 | 2.18.9.170 demo | Mode: Online - Run Forr | mat: U16 | NUM OVR    |

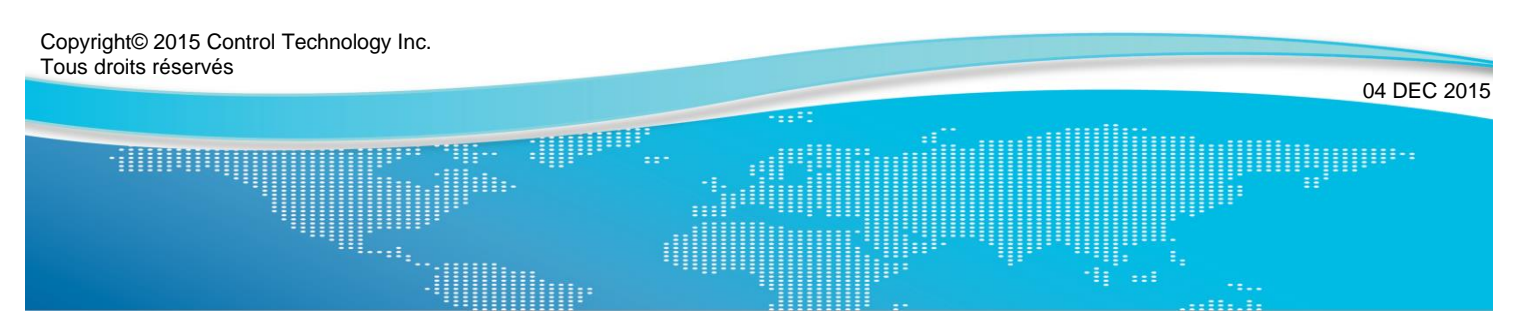

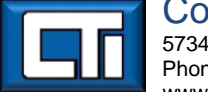

Control Technology Inc. 5734 Middlebrook Pike, Knoxville, TN 37921-5962 Phone : +1.865.584.0440 Fax : +1.865.584.5720 www.controltechnology.com